# 学分认定操作流程(学生版)

一、进入个人教务系统,在"报名申请"下拉菜单中,找到"校内课程学分节点 替代申请"。

| <b>〔</b> 〕上海             | 理工大学         |     |       |       |
|--------------------------|--------------|-----|-------|-------|
| 报名申请▼                    | 信息维护▼        | 选课▼ | 信息查询▼ | 教学评价▼ |
| 学籍异动申请<br>辅修报名           |              | ¢   | ^     |       |
| 重修报名<br>学生转专业申<br>考级项目据名 | 请            |     |       |       |
| 教学项目报名学生成绩学分             | 认定申请         |     |       |       |
| 补考确认<br>学生资格证书           | 申请           |     |       |       |
| 校内课程替代                   | 申请<br>节点替代由语 |     |       |       |
| 校外课程学分                   | 节点替代申请       |     |       |       |
|                          |              |     |       |       |

二、点击跳出对话框中的"申请"。

| 学生类别 | 英语普通班  |         |      |      |        |
|------|--------|---------|------|------|--------|
|      |        |         |      |      |        |
| 专业   | 医学信息工程 |         |      |      |        |
|      |        |         |      |      |        |
|      |        | ⊘ 申请    | ★ 删除 | 1 提交 | 📰 撤销申请 |
|      |        | <u></u> |      |      |        |

#### 三、在"替代课程"对话框中,点击"选择课程",选择需要进行学分认定的课程,即已取得学分但不在培养计划里面的课程。

| <b>针代课程</b> | 层次关系 | 被替代学分节点<br> |  |
|-------------|------|-------------|--|
|             | > •  |             |  |
| 选择课程        |      | 选择节点        |  |
| 代说明         |      |             |  |
|             |      |             |  |
|             |      |             |  |

四、在跳出的对话框中,输入课程代码或课程名称,点击查询,在所需进行学分认定的课程前面的小框内点击打勾选中,然后点击确定。

| 课程  |                                       |       |    |      |       |        |     |           | <b>×</b> |
|-----|---------------------------------------|-------|----|------|-------|--------|-----|-----------|----------|
|     | 开课部门                                  | 全部    | •  |      | 课程类别  | 全部     |     |           | •        |
|     | 课程归属                                  | 全部    | Ŧ  |      | 课程    | 310000 | 40  |           |          |
|     |                                       |       |    |      |       |        |     | 查         | i询       |
| 已选筹 | ₭件: 体育(4) ×                           | ]     |    |      |       |        |     |           |          |
|     | 课程号 🔷                                 | 课程名称  | 学分 | 课程性质 | 课程类别  | 成绩     | 绩点  | 学年        | 学期 Û     |
|     | 31000040                              | 体育(4) | 1  | 待定   | 体育类课程 | 71     | 2.1 | 2019-2020 | 1        |
|     | ● ● ● ● ● ● ● ● ● ● ● ● ● ● ● ● ● ● ● |       |    |      |       |        |     |           |          |
|     |                                       |       |    |      |       |        |     |           | $\sim$   |
|     |                                       |       |    |      |       |        |     | 确定        | 取消       |

### 五、在"层次关系"中,选择系统默认的">",表示将课程认定到对应的培养计划内的模块组,单向认定。

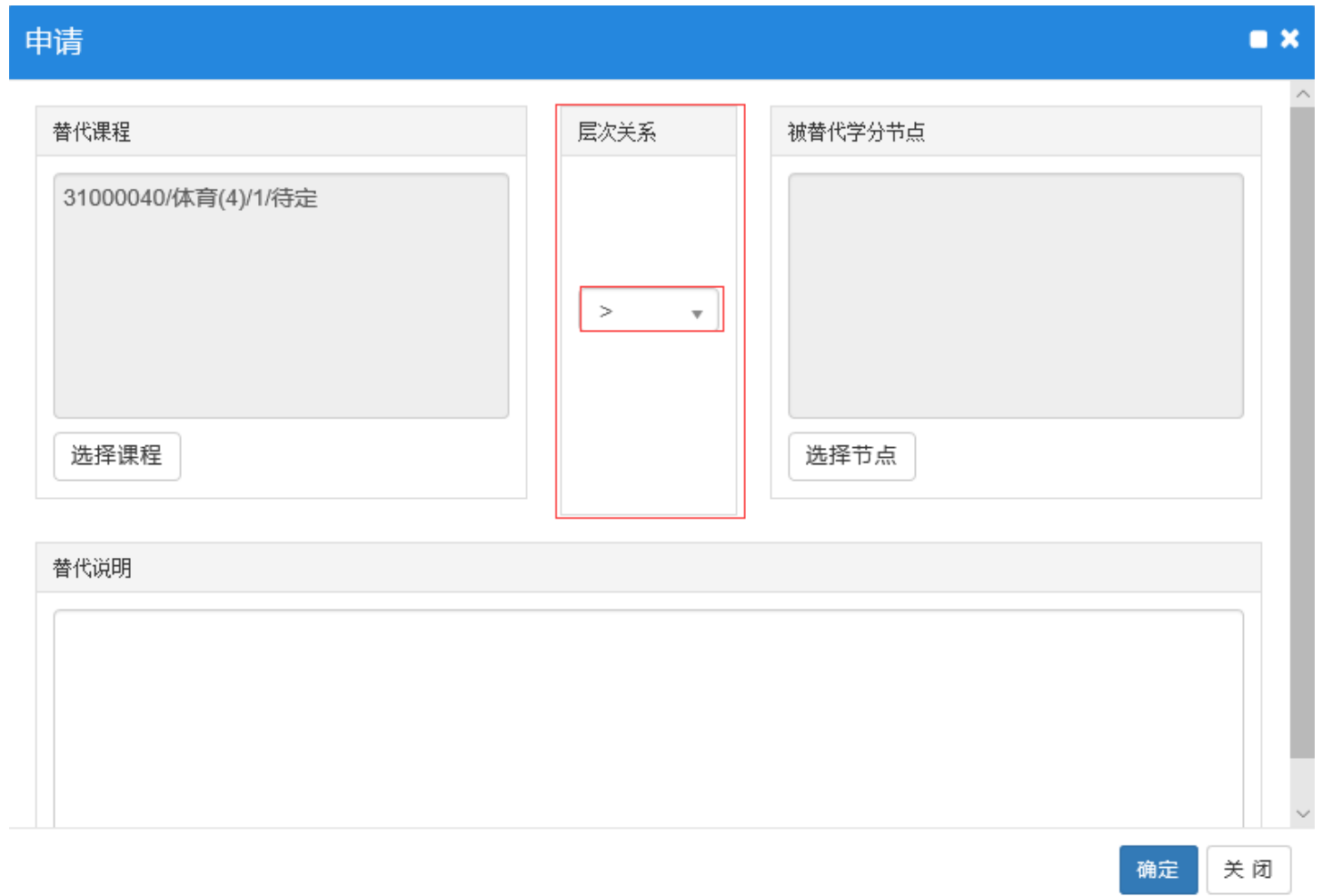

#### 六、在"被替代学分节点"对话框中,点击"选择节点",查找所需认定到培养计划的课程组模块。

| 申请                  |      |         | = × |
|---------------------|------|---------|-----|
| 替代课程                | 层次关系 | 被替代学分节点 | ^   |
| 31000040/体育(4)/1/待定 | > v  |         |     |
| 选择课程                |      | 选择节点    |     |
| 替代说明                |      |         |     |
|                     |      |         |     |
|                     |      |         |     |
|                     |      | 确定      | 关闭  |

#### 七、选择所需认定的培养计划的课程组,点击确定。

申请

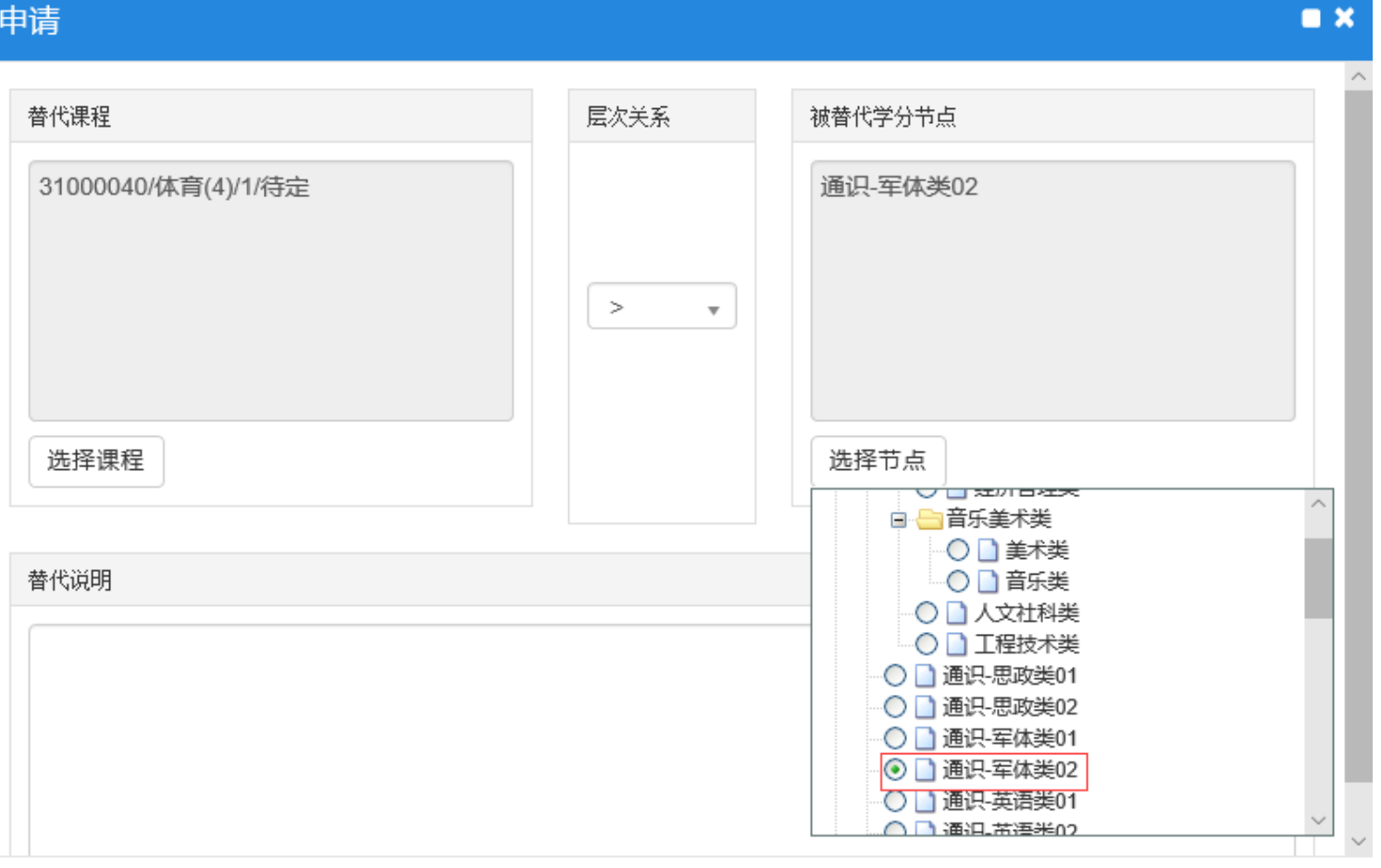

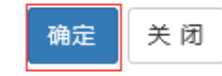

## 八、填写替代说明,写明认定的原因,确认无误后点击确定,提交。

| 申请                                                  |      |                  | <b>×</b> |  |  |
|-----------------------------------------------------|------|------------------|----------|--|--|
| 替代课程                                                | 层次关系 | 被替代学分节点          | ^        |  |  |
| 31000040/体育(4)/1/待定<br>选择课程                         | > •  | 通识-军体类02<br>选择节点 |          |  |  |
| 替代说明<br>老师您好,本人上学期修读了体育4课程,请求划入军体类02,请审核,谢谢。   確定 关 |      |                  |          |  |  |